## **ONLINE BANKING**

**KRUNG THAI BANK** 

การชำระเงินผ่านธนาคารกรุงไทยออนไลน์ (KTB)

 1. 1. ล๊อคอินเข้าหน้าธนาคารออนไลน์จากหน้าพื้นที่ส่วนบุคคลของท่านเอง โดยล้อคอินจากหน้าเวป เลือกแถบฝากเงิน จากนั้นภายใต้หัวข้อ "บัตรของธนาคาร" คลิก "ธนาคารกรุงไทย"

## \*ท่านสามารถติดต่อธนาคารเพื่อรับชื่อผู้ใช้ รหัสเข้าใช้งานธนาคารออนไลน์จากพนักงานของธนาคาร

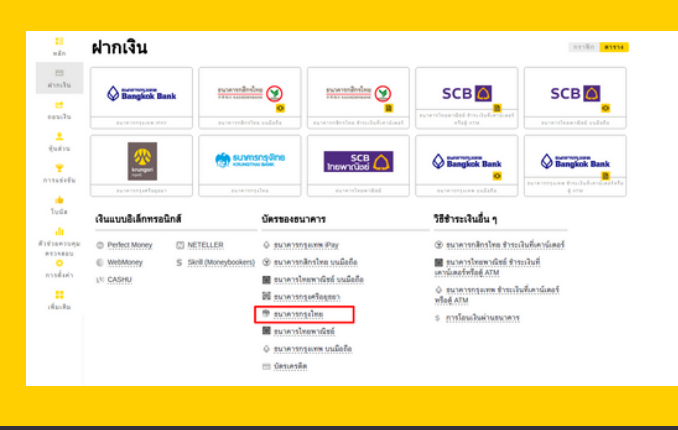

2. เลือกหมายเลขบัญชีของท่าน แจ้งยอดเป็นจำนวนไทยบาท จากนั้นกดปุ่ม "ถัดไป"

| ลขที่บัญชี:   |              | v |  |
|---------------|--------------|---|--|
| เกลเงิน:      | THB - บาทไทย | v |  |
| กันวนเงินฝาก: | μοο          |   |  |
|               | ถัดไป        |   |  |
|               |              |   |  |

3. ระบบจะสรุปการทำรายการให้ท่านอัตโนมัติ กดยืนยันเพื่อทำรายการต่อ

| ACCOUNT 7208644                   |                   | > |
|-----------------------------------|-------------------|---|
| MAKE DEPOSI                       | т                 |   |
| ACCOUNT                           |                   |   |
| ACCOUNT CURRENCY                  | USD               |   |
| DEPOSIT CURRENCY                  | THB               |   |
| CONVERSION RATE                   | 36.32 (USD / THB) |   |
| AMOUNT                            | 2.75 USD          |   |
| COMMISSION SIZE                   | 0 USD             |   |
| AMOUNT OF DEPOSIT WITH COMMISSION | 2.75 USD          |   |
|                                   |                   |   |

4. ระบบจะนำท่านไปสู่หน้าธนาคาธนาคารกรุงไทยออนไลน์ คลิก KTB NETBANK

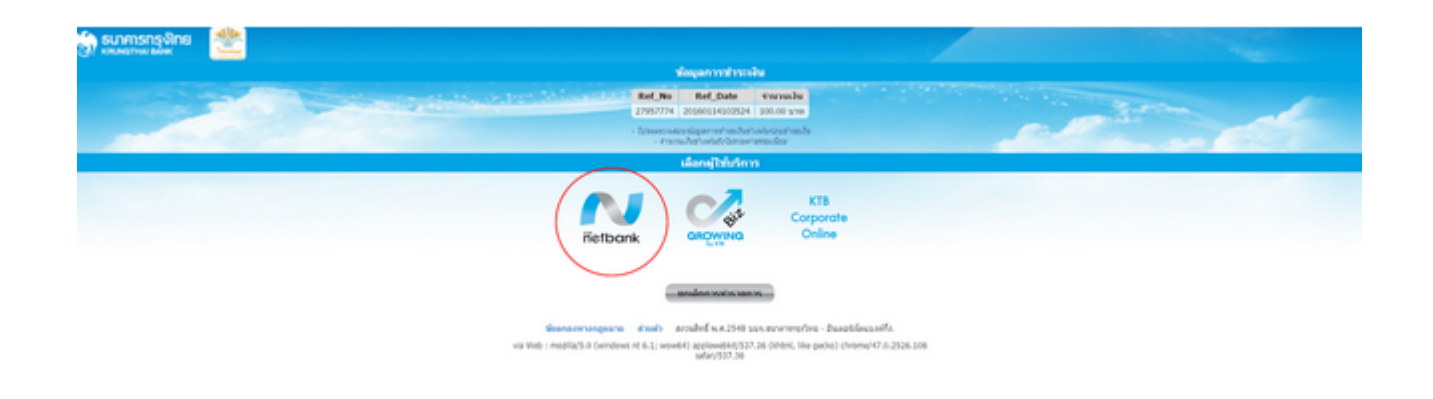

5. ล<sup>้</sup>อคอินและทำรายการตามปกติ การฝากเงินจะสมบูรณ์เมื่อท่านทำรายการผ่านหน้าธนาคารออนไลน์เสร็จสิ้นแล้ว

| 🍪 ธมาการกรุงไทย |                                             |                                              |                                                                                                    |                |  |  |  |
|-----------------|---------------------------------------------|----------------------------------------------|----------------------------------------------------------------------------------------------------|----------------|--|--|--|
|                 | ringale                                     | สารกลับ                                      |                                                                                                    |                |  |  |  |
|                 | Ref. No. 2795774 2000114                    | ate Vaurosaliu<br>201524 200.00 uros         |                                                                                                    | man de         |  |  |  |
|                 | - Ibiwworatop sigawroni<br>- Anonadariaelad | nachari welekana han dar<br>Sekner hemorikan | and the second second s | and the second |  |  |  |
| ផលផ្លើងហំកា     |                                             |                                              |                                                                                                    |                |  |  |  |
|                 | ນຸດຄວາມຄາ (ສະ                               | in KTB Online)                               |                                                                                                    |                |  |  |  |
|                 | User Name                                   |                                              |                                                                                                    |                |  |  |  |
|                 | Password                                    |                                              |                                                                                                    |                |  |  |  |
|                 | ofigines                                    | daan da                                      |                                                                                                    |                |  |  |  |

6. ท่านจะได้รับยอดทันทีหรือภายใน 24 ชั่วโมง ในกรณีไม่ได้รับยอดภายใน 4 ชั่วโมง ฝ่ายสนับสนุนของเรายินดีช่วยเหลือท่านในการตามยอดค่ะ

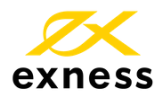

การชื้อขาย CFD มีความเสี่ยงและคุณอาจจะสูญเสียเงินลงทุนทั้งหมดได้